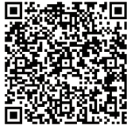

concept

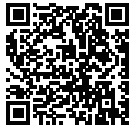

Olvassa be a QR-kódot a vezérlő APP telepítéséhez.

A QR-kódot beolvasva különböző nyelveken is elolvashatja a kézikönyvet

# MŰKÖDÉSI KÉZIKÖNYV

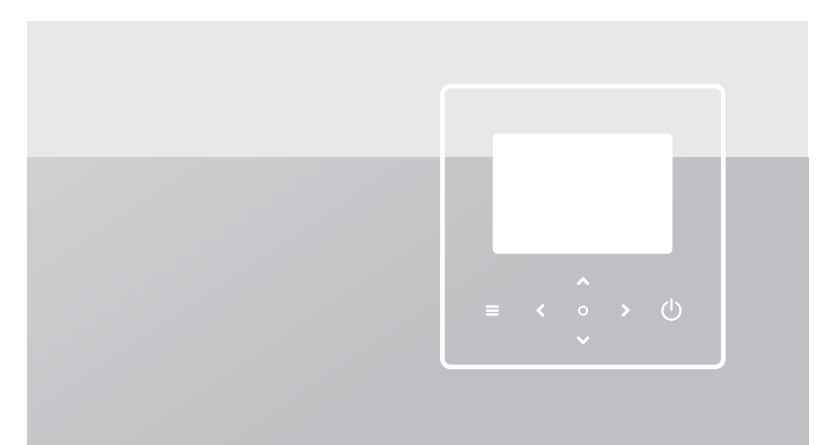

Kérjük, olvassa el figyelmesen ezt a kézikönyvet, és őrizze meg a későbbi használatra.

A jelen kézikönyvben található összes kép csak illusztrációs célokat szolgál. A vezetékes vezérlő képernyője érintőképernyő helyett hét érintőbillentyűvel rendelkezik.

# TARTALOMJEGYZÉK

| 1 ÁLTALÁNOS BIZTONSÁGI ÓVINTÉZKEDÉSEK.                                                                                                    | 01                   |
|----------------------------------------------------------------------------------------------------|----------------------|
| <ul><li>1.1 Biztonsági jelek</li><li>1.2 Figyelmeztetés a felhasználóknak</li></ul>                                                                        | 01<br>01             |
| 2 DOKUMENTÁCIÓ                                                                                                    | 04                   |
| 3 FELHASZNÁLÓI FELÜLET                                                                                                    | 05                   |
| <ul> <li>3.1 Nevek és funkciók</li> <li>3.2 A kezelőfelület kapcsolója</li> <li>3.3 A kezelőfelület elrendezése</li> </ul>                                 | 05<br>06<br>07       |
| 4 ALAPVETŐ MŰVELETEK                                                                                                    | 16                   |
| <ul> <li>4.1 A képernyő zárolása/feloldása</li> <li>4.2 A készülék BE/KI kapcsolása</li> <li>4.3 Hőmérséklet beállítások</li> <li>4 4 Módváltás</li> </ul> | 16<br>16<br>16<br>17 |
|                                                                                                    |                      |

| 5 EGYÉB FUNKCIÓK ÉS BEÁLLÍTÁSOK                           | . 20 |  |  |  |
|-----------------------------------------------------------|------|--|--|--|
| • 5.1 Ütemterv                                            | 20   |  |  |  |
| <ul> <li>5.2 Időjárás hőm. beállítások</li> </ul>         | 31   |  |  |  |
| 5.3 MV beállítások                                        | 37   |  |  |  |
| 5.4 Beállítások                                           | 40   |  |  |  |
| 5.5 Egység állapota                                       | 48   |  |  |  |
| • 5.6 Hibaadatok                                          | 52   |  |  |  |
| • 5.7 GYIK                                                | 54   |  |  |  |
| <ul> <li>5.8 AZ ÉRZÉKELŐ BIZTONSÁGI BEÁLLÍTÁSA</li> </ul> | . 55 |  |  |  |
| 6 TELEPÍTÉSI KONFIGURÁCIÓ                                 | 57   |  |  |  |
| 7 MŰKÖDÉSI PARAMÉTEREK63                                  |      |  |  |  |

# 1 ÁLTALÁNOS BIZTONSÁGI ÓVINTÉZKEDÉSEK

- A dokumentum csak a vezetékes vezérlőre vonatkozik. A vezetékes vezérlő üzemeltetése előtt olvassa el ezt a dokumentumot, és gondosan kövesse az utasításokat.
- Mindig tartsa be az összes üzemeltetési utasítást.
- Adja át ezt az utasítást és minden más vonatkozó dokumentumot a végfelhasználónak.

# **▲ FIGYELMEZTETÉS**

A hőszivattyúegység helyes használatához tartsa be a TELEPÍTÉSI KÉZIKÖNYVBEN található biztonsági óvintézkedéseket.

### 1.1 Biztonsági jelek

Intézkedéssel kapcsolatos figyelmeztetések a dokumentumban:

## 

Közepes kockázati szintet jelentő veszélyt jelez, amely, ha nem kerüljük el, halálhoz vagy súlyos sérüléshez vezethet.

# 

További információk.

### 1.2 Figyelmeztetés a felhasználóknak

Ha nem biztos a készülék működtetésében, forduljon a telepítőjéhez.

- Ezt a készüléket 8 éves és idősebb gyermekek, valamint csökkent fizikai, érzékszervi vagy szellemi képességekkel rendelkező, illetve tapasztalattal és ismeretekkel nem rendelkező személyek is használhatják felügyelet mellett, feltéve ha a készülék biztonságos használatára vonatkozó utasításokat megkapták, és megértették a készülékkel járó veszélyeket. Gyermekek nem játszhatnak a készülékkel. A tisztítást és a karbantartást gyermekek felügyelet nélkül nem végezhetik.
- A készüléket a következő szimbólummal jelölik:

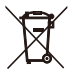

Ez azt jelenti, hogy az elektromos és elektronikus termékeket nem szabad összekeverni a válogatás nélküli háztartási hulladékkal. Ne próbálja meg saját maga szétszerelni a rendszert. A rendszer szétszerelését, valamint a hűtőanyag, az olaj és egyéb alkatrészek kezelését csak erre felhatalmazott telepítő végezheti, és annak meg kell felelnie a vonatkozó jogszabályoknak.

A készüléket újrafelhasználás, újrahasznosítás és hasznosítás céljából egy erre szakosodott kezelőüzemben kell kezelni. A termék megfelelő ártalmatlanításával Ön segít megelőzni a környezetre és az emberi egészségre gyakorolt lehetséges negatív következményeket. További információért forduljon a telepítőjéhez vagy a helyi hatósághoz.

• A vezetékes vezérlő működési feltételei.

| Bemeneti feszültség | 18 V DC   |
|---------------------|-----------|
| Üzemi hőmérséklet   | -10–43 °C |
| Páratartalom        | ≤RH 90%   |

### 🕂 A hálózati hibák elhárítása

Amikor a terméket hálózathoz csatlakoztatja, tartsa a terméket a lehető legközelebb a telefonjához.

A termék jelenleg csak a 2,4 GHz-es sávú routereket támogatja.

A WLAN-név részeként nem ajánlott speciális karaktereket, például írásjeleket és szóközöket használni.

Az ugyanarra a routerre csatlakozó eszközök száma nem haladhatja meg a 10-et. Ellenkező esetben az eszközökkel instabil jelek miatt megszakadhat a kapcsolat.

Ha a router vagy a WLAN jelszava megváltozott, törölje az

összes beállítást, és állítsa vissza a készüléket.

Az APP tartalma változhat a verziófrissítések és a tényleges működés során.

Wi-Fi információk Wi-Fi átviteli frekvenciatartomány: 2,400–2,4835 GHz EIRP ≤ 20 dBm

# 2 DOKUMENTÁCIÓ

• Más nyelvekhez olvassa be a jobboldalon található QR-kódot.

A dokumentum egy dokumentációkészlet része. A teljes készlet a következőkből áll:

#### Telepítési kézikönyv

Rövid telepítési útmutató

Formátum: papír (a kültéri egységhez mellékelve)

#### Telepítési, üzemeltetési és karbantartási kézikönyv

A telepítés előkészítése, helyes gyakorlatok (több információt tartalmaz, csak a telepítők és a haladó felhasználók számára)

Formátum: digitális fájl. Olvassa be a jobboldalon található QR-kódot

#### Üzemeltetési kézikönyv (ez a kézikönyv)

Gyors útmutató az alapvető használathoz Formátum: papír (a kültéri egységhez mellékelve)

#### Műszaki adatokat tartalmazó kézikönyv

Teljesítményadatok és ERP információk Formátum: papír (a kültéri egységhez mellékelve)

#### Online eszközök (APP)

APP: az alkalmazás letöltéséhez olvassa be a jobboldalon vagy a címlapon található QR-kódot.

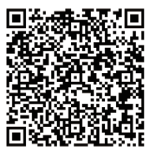

A QR-kódot beolvasva különböző nyelveken is elolvashatja a kézikönyvet

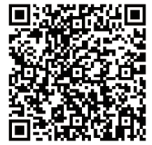

Telepítési, üzemeltetés és karbantartási kézikönyv

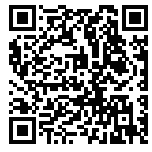

A vezérlő APP telepítéséhez olvassa be a QR-kódot

### 3 FELHASZNÁLÓI FELÜLET 3.1 Nevek és funkciók

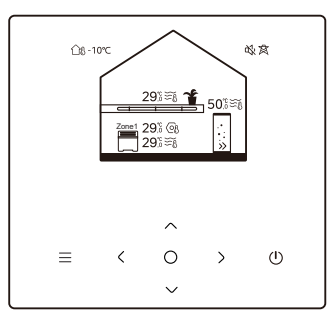

| lkon                                           | Név                                          | Meghatározás                                                                                                    |
|------------------------------------------------|----------------------------------------------|----------------------------------------------------------------------------------------------------|
| ≡                                              | Menü/Visszatérés*                            | Nyomja meg a menüoldal eléréséhez (a<br>kezdőlapról)/az előző oldalra való<br>visszatéréshez (a kezdőlaptól eltérő oldalról)                          |
| O Megerősítés A kiválasztás m<br>mentése/A köv |                                              | A kiválasztás megerősítése/Beállítások<br>mentése/A következő oldal elérése                                                                           |
| ٩                                              | BE/KI                                        | 1. zóna/2. zóna/MV be-/kikapcsolása<br>Nyomja meg és tartsa lenyomva 3 másodpercig<br>az összes készülék (1. zóna/2. zóna/MV)<br>be-/kikapcsolásához. |
| $\langle \rangle$                              | Navigálás: felfelé,<br>lefelé, balra, jobbra | Nyomja meg a kurzorral való navigáláshoz<br>a beállítások módosítására (1 másodpercig<br>lenyomva tartva a gyorsbeállítás indítható)                  |

\* Tartsa lenyomva 2 másodpercig a főoldalra való visszatéréshez.

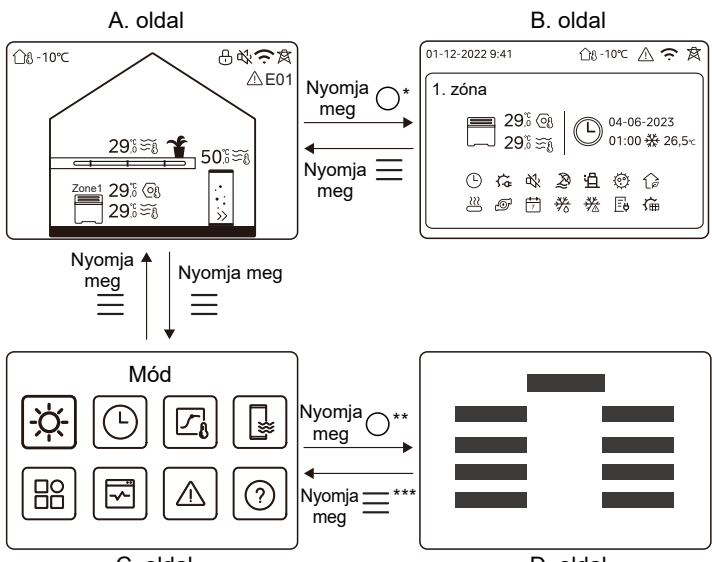

### 3.2 A kezelőfelület kapcsolója

C. oldal

D. oldal

\* Az A oldalról a B oldalra történő váltáshoz először válasszon ki egy készüléket.

\*\* A C oldalról a D oldalra történő váltáshoz először válasszon ki egy célikont.

\*\*\* A D oldalról a C oldalra történő váltáshoz nyomja meg többször a gombot (az oldal szintjétől függően).

#### 3.3 A kezelőfelület elrendezése A. oldal – Kezdőlap

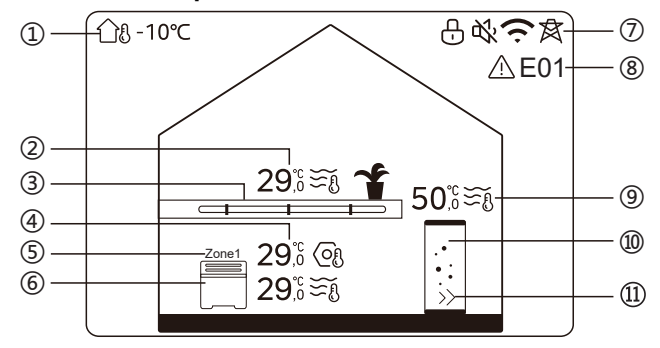

| nem | Név                               |                                 | lkon                          | Megjegyzés                                                                                                    |                                                                                             |
|-----|-----------------------------------|---------------------------------|-------------------------------|----------------------------------------------------------------------------------------------------|---------------------------------------------------------------------------------------------|
| 1   | Kültéri környezeti<br>hőmérséklet |                                 | ന്ദ -10℃                      | Aktuális külső környezeti<br>hőmérséklet                                                                                        |                                                                                             |
|     | A 2. zóna<br>hőmérséklete         | Hőmérséklet                     | 29໊∷ ຬึ≀                      | A kijelző világít, ha a 2. zóna BE                                                                                              |                                                                                             |
| 2*  |                                   | Az aktuális<br>szobahőmérséklet | <u>18</u>                     | van kapcsolva, és szűrkére vált, ha<br>a 2. zóna KI van kapcsolva. Amikor<br>a hőmérsékletet a<br>szobahőmérséklet szabályozza, |                                                                                             |
|     |                                   | TIOTICI SERIELE                 | Az aktuális<br>vízhőmérséklet | ₹Ĩ                                                                                                    | jelenik meg.<br>Amikor a hőmérsékletet a<br>vízhőmérséklet szabályozza, Efj<br>jelenik meg. |

|    |                        | Beállított<br>hőmérséklet           | OI           | Ha a 2. zóna van kiválasztva, a<br>zónamutató és a beállított<br>hőmérséklet látható.                                           |
|----|------------------------|-------------------------------------|--------------|----------------------------------------------------------------------------------------------------|
| 3* | 2. zóna<br>készülékek  | Radiátor                            | ###          | A telepítő beállításától függően<br>∰ , vagy ── jelenik                                                                         |
|    |                        | Padló alatti<br>fűtés               | <u> </u>     | meg.<br>Az ikon színe narancssárga, ha a<br>2. zóna fűtés módban van.<br>Az ikon színe kék, ha az 2. zóna<br>bítási médban van. |
|    |                        | Fan-coil<br>egység                  |              | Az ikon színe szürke, ha az 2.<br>zóna KI van kapcsolva.                                                                        |
|    | 1. zóna<br>hőmérséklet | Hőmérséklet                         | 29,°<br>29,° | A kijelző világít, ha az 1. Zóna BE<br>van kapcsolva, és szürkére vált.                                                         |
| 4  |                        | Az aktuális<br>szobahőmérs<br>éklet | <u>18</u>    | ha az 1. Zóna KI van kapcsolva.<br>Amikor a hőmérsékletet a<br>szobahőmérséklet szabályozza,                                    |
| -  |                        | Az aktuális<br>vízhőmérséklet       | ₹Ĩ           | Amikor a hőmérsékletet a<br>vízhőmérséklet szabályozza, $\underbrace{\widetilde{s}}_{[i]}$<br>jelenik meg.                      |
|    |                        | Beállított<br>hőmérséklet           | OI           | zóna mutató és a beállított<br>hőmérséklet látható.                                                                             |
| 5  | 1. zóna mutató         |                                     | 1. zóna      | Mutatja, hogy ez a zóna az 1. zóna.                                                                                             |

| 6   | 1. zóna<br>készülék        | Radiátor                      | ###      | A telepítő beállításától függően<br>∰∐ vagy 🗮 ielenik                                                                        |
|-----|----------------------------|-------------------------------|----------|----------------------------------------------------------------------------------------------------|
|     |                            | Padló alatti<br>fűtés         |          | Az ikon színe narancssárga, ha<br>az 1. zóna fűtés módban van.<br>Az ikon színe kék, ha az 1. zóna                           |
|     |                            | Fan-coil<br>egység            |          | hűtési módban van.<br>Az ikon színe szürke, ha az 1.<br>zóna KI van kapcsolva.                                               |
|     | Zárolás                    |                               | Ð        | Látható, amikor a képernyő<br>zárolva van.                                                                                   |
|     | Néma üzemmód               |                               | ₩<br>2   | Látható, amikor a néma üzemmód<br>aktív.                                                                                     |
| 7   | WLAN-kapcsolat             |                               | ((·      | Látható a WLAN csatlakoztatása<br>alatt és a sikeres WLAN<br>csatlakozás után.                                               |
|     | Smart hálózat              |                               | 肉        | Látható, ha a smart hálózat<br>funkció aktív.                                                                                |
| 8   | Hiba                       |                               | ⚠ E01    | Látható, ha bármilyen hiba történt.                                                                                          |
|     |                            | Hőmérséklet                   | 50ື,ິ≅ັຍ | A kijelző világít, ha az MV BE van                                                                                           |
| 9** | MV tartály<br>hőmérséklete | Az aktuális<br>vízhőmérséklet | ₹Ĩ       | Rapcsolva, es szürkere valt, na az<br>MV KI van kapcsolva.<br>Ha az MV van kiválasztva, a<br>beállított hőmérséklet látható. |

|      |           | Beállított<br>hőmérséklet | 03 |                                                                                                    |
|------|-----------|---------------------------|----|----------------------------------------------------------------------------------------------------|
| 10** | MV tartál | у                         |    | Az ikon színe narancssárga, ha<br>az MV fűtés BE van kapcsolva.<br>Az ikon színe szürke, ha az MV<br>fűtés KI van kapcsolva. |
| 11** | Gyors M   | /                         | >> | Látható, ha a gyors MV aktív.                                                                                                |

\* Láthatatlan, ha a KETTŐS ZÓNA le van tiltva.

\*\* Láthatatlan, ha az MV MÓD le van tiltva.

#### B. oldal – Készülék oldal

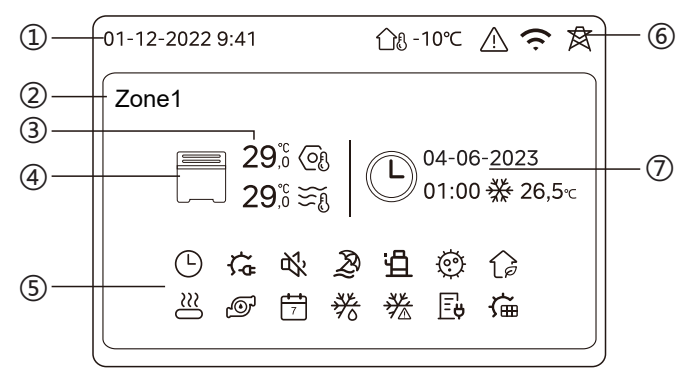

| nem | Név                             |                       | lkon         | Megjegyzés                                                                                                    |
|-----|---------------------------------|-----------------------|--------------|----------------------------------------------------------------------------------------------------|
| 1   | Dátum                           |                       | 01-12-2022   | A vezetékes vezérlő aktuális<br>dátuma (NN-HH-ÉÉÉÉ) és ideie                                                      |
| '   | ldő                             |                       | 9:41         | (ÓÓ:PP).                                                                                                    |
| 2   | Zóna mutató                     |                       | Zone1        | A kiválasztott zónától függően<br>1 vagy 2 jelenik meg.                                                           |
|     | Hőmérséklet                     |                       | 29,8<br>29,8 | Amikor a hőmérsékletet a                                                                                          |
| 3   | Az aktuális<br>szobahőmérséklet |                       | <u> </u>     | szobahőmérsékletszabályozza,                                                                                      |
|     | Az aktuális<br>vízhőmérséklet   |                       | ₩            | Amikor a hőmérsékletet a<br>vízhőmérséklet szabályozza,<br>ší jelenik meg.                                        |
|     | Beállított hőmérséklet          |                       | ୍ରି          |                                                                                                    |
|     | Készülék                        | Radiátor              | ###          | A telepítő beállításától függően                                                                                  |
| 4   |                                 | Padló alatti<br>fűtés |              | kiválasztott készülék fűtés módban<br>van.<br>Az ikon színe kék, ha a kiválasztott<br>készülék hűtési módban van. |
|     |                                 | Fan-coil<br>egység    |              | Az ikon színe szürke, ha a<br>kiválasztott készülék KI van<br>kapcsolva.                                          |

|   | Elektromos fűtés         | άĩ         | Látható, ha valamelyik elektromos<br>fűtőberendezés aktív.                      |
|---|--------------------------|------------|---------------------------------------------------------------------------------|
|   | Napi időzítő             | ᄖ          | Látható, ha a napi időzítő aktív.                                               |
|   | Néma üzemmód             | ¢%         | Látható, ha a néma üzemmód aktív.                                               |
|   | Szünnap mód              | Ð          | Látható, ha a szünnap mód aktív.                                                |
|   | Kompresszor              | Ë          | Látható, ha a kompresszor működik.                                              |
|   | Vízszivattyú             | Ø          | Látható, ha a beépített vízszivattyú<br>működik.                                |
|   | Energiatakarékos üzemmód | ()         | Látható, ha az ECO mód aktív.                                                   |
| 5 | Fagyásgátló              | ▓          | Látható, ha a fagyásgátló funkció aktív.                                        |
|   | Leolvasztás              | *          | Látható, ha a leolvasztási funkció aktív.                                       |
|   | Kiegészítő hőforrás      | $\approx$  | Látható, ha a kiegészítő hőforrás aktív.                                        |
|   | Hálózati áram            | Ēŧ         | Látható, ha a smart hálózat funkció<br>aktív, és a bemeneti jel hálózati áram.  |
|   | Csúcsáram                | <b>∐</b> ¢ | Látható, ha a smart hálózati funkció<br>aktív, és a bemeneti jel csúcsáram.     |
|   | Zöld villany             | G <b>y</b> | Látható, ha a smart hálózati funkció<br>aktív, és a bemeneti jel ingyenes áram. |
|   | Szolár                   | Ű          | Látható, ha a napelemes fűtés funkció<br>aktív.                                 |

|   | Fertőtlenítés<br>Heti időzítő     |                                              | Ø           | Látható, ha a fertőtlenítés funkció aktív.                                  |
|---|-----------------------------------|----------------------------------------------|-------------|-----------------------------------------------------------------------------|
|   |                                   |                                              | 7           | Látható, ha a heti időzítő aktív.                                           |
|   | Kültéri környezeti<br>hőmérséklet |                                              | ന്ദ⊦-10℃    | Aktuális külső környezeti hőmérséklet.                                      |
|   | Hiba                              |                                              | $\triangle$ | Látható, ha bármilyen hiba történt.                                         |
| 6 | WLAN-kapcsolat                    |                                              | Ċ           | Látható a WLAN csatlakoztatása alatt<br>és a sikeres WLAN csatlakozás után. |
|   | Smart hálózat                     |                                              | 肉           | Látható, ha a smart hálózat funkció<br>aktív.                               |
|   | ldőzítőmutató                     | ldő ikon                                     |             |                                                                             |
| 7 |                                   | Az időzítő<br>időpontja                      | 01:00       | Mogiolopíti o logutábbi                                                     |
| ' |                                   | Az időzítő<br>dátuma                         | 04-06-2023  | időzítőadatokat (csak az Ütemterv<br>időzítője esetében).                   |
|   |                                   | Az időzítő<br>beállított<br>üzemmódja        |             | jelenik meg.                                                                |
|   |                                   | Az időzítő<br>hőmérsékleté<br>nek beállítása | 26,5℃       |                                                                             |

#### C. oldal – Menü oldal

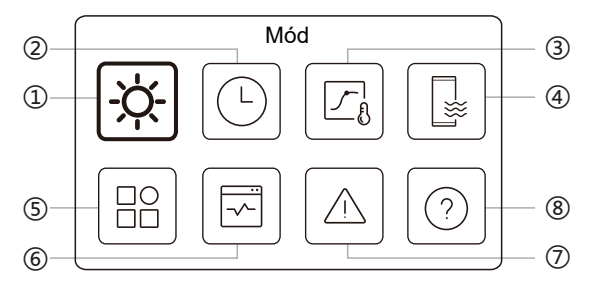

| Sz. | Név                          | lkon | Meghatározás                                                                                     |
|-----|------------------------------|------|--------------------------------------------------------------------------------------------------|
| 1   | Mód                          | -ờ-  | A készülék üzemmódjának beállítása.                                                              |
| 2   | Ütemterv                     | Ŀ    | A rendszer egy ütemterv szerint működik.                                                         |
| 3   | Időjárás hőm.<br>beállítások |      | Lehetővé teszi a vízhőmérséklet<br>szabályozását a külső környezeti hőmérséklet<br>függvényében. |
| 4   | MV beállítások               |      | Az MV beállításai.                                                                               |
| 5   | Beállítások                  | B    | Általános beállítások.                                                                           |
| 6   | Egység állapota              |      | További információk a készülékről és<br>üzemállapotáról.                                         |
| 7   | Hibaadatok                   |      | Hibatörténet.                                                                                    |
| 8   | GYIK                         |      | Segítség a gyakori kérdésekhez.                                                                  |

#### D. oldal – Beállítási és információs oldal

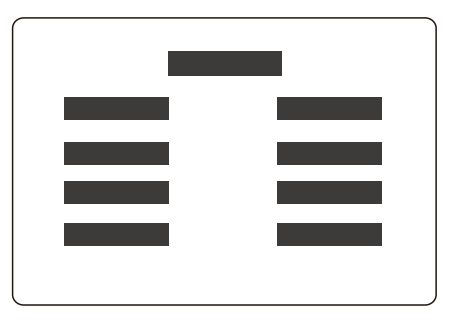

Az oldal elrendezése a kiválasztástól függően változik. Ez vagy a beállítási oldal, amelyen a paraméterek beállíthatók, vagy az információs oldal, amely csak további információkat nyújt.

# 4 ALAPVETŐ MŰVELETEK

## 4.1 A képernyő zárolása/feloldása

## 4.2 A készülék BE/KI kapcsolása

Válasszon ki egy készüléket (3., 6. vagy 10. ikon) az A oldalon, és nyomja meg a () gombot a kiválasztott készülék BE/KI kapcsolásához.

| A készülék színe a vezetékes vezérlőn | Készülék állapota |
|---------------------------------------|-------------------|
| Sötétszürke                           | кі                |
| Világos narancssárga                  | BE (fűtés mód)    |
| Világoskék                            | BE (hűtés mód)    |

### 4.3 Hőmérsékleti beállítások

Válasszon ki egy készüléket, és nyomja meg a 📉 és 🔽 gombot a beállított hőmérséklet módosításához.

• A beállított hőmérséklet módosítása a készülék állapotától függetlenül megvalósítható.

### 4.4 Módváltás

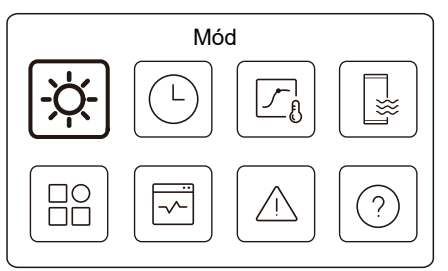

Az üzemmód megváltoztatásához lépjen a C. oldalon található 1. ikonra.

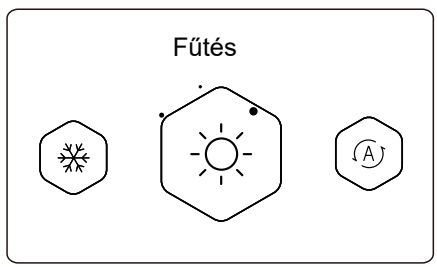

Nyomja meg a 🔇 vagy 🖒 gombot az üzemmód megváltoztatásához. Három mód opcionális: Fűtés, Hűtés és Auto.

# **Q MEGJEGYZÉS**

Az AUTO módról:

• A készülék automatikusan kiválasztja az üzemmódot a külső környezeti hőmérséklet és a telepítő néhány speciális beállítása alapján.

A különböző módokban történő működés közben az alábbi kezelőfelületeket láthatja.

Fűtés:

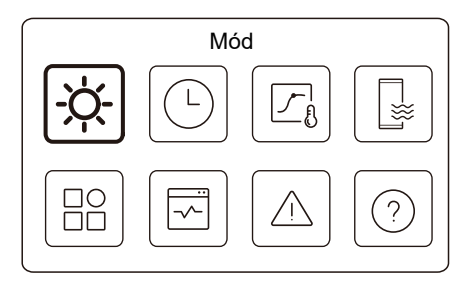

Hűtés:

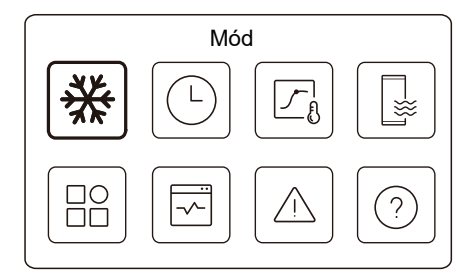

#### Auto:

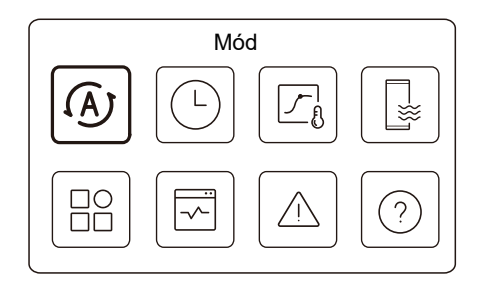

# 5 EGYÉB FUNKCIÓK ÉS BEÁLLÍTÁSOK

A C oldalon található 2, 3, 4, 5, 6, 7 és 8 ikonok beállításai és üzemeltetési útmutatója az alábbiakban látható.

## Q MEGJEGYZÉS

Az alábbi ikon az állapotjelző.

🔵 inaktív, és 🌔 aktív jelzést jelent.

# 5.1 Ütemterv

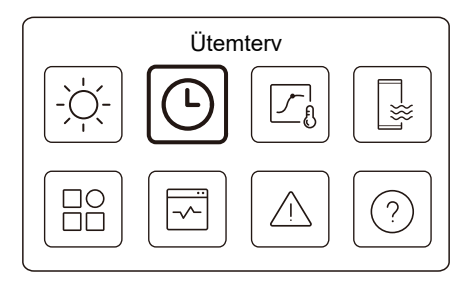

A készülék működéséhez ütemterveket készíthet.

| Ütemterv            |      |
|---------------------|------|
| Zóna1 napi időzítő  | BE > |
| Zóna2 napi időzítő  | BE 🗲 |
| MV napi időzítő     | кі > |
| Zóna1 heti ütemterv | BE 🕽 |

| 2. zóna heti ütemterv  | BE   |
|------------------------|------|
| MV heti ütemterv       | BE 🕽 |
| Szünnap távoli         | кі 🕽 |
| Otthon töltött szünnap | BE 🕽 |

A kezelőfelület jobboldalán lévő állapotjelzőn "BE" jelenik meg, ha az ütemterv aktív, és "KI", ha az ütemterv inaktív.

# **Q MEGJEGYZÉS**

Előfordulhat, hogy kevesebb tételt lát, mint ami a fenti ábrán látható. A látható tételek száma a tényleges alkalmazástól függ. A funkció a vezetékes vezérlőn megjelenített aktuális időn alapul. Győződjön meg arról, hogy az idő helyes.

### 1. zóna napi időzítő

Az 1. zóna napi ütemtervéhez 4 paramétert lehet beállítani. Legfeljebb 6 parancsot lehet beállítani.

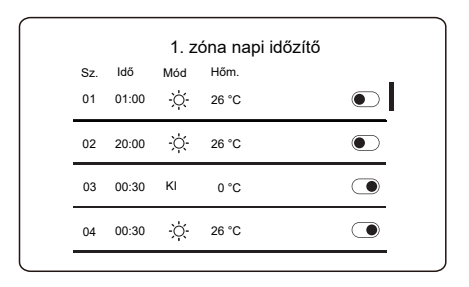

# **Q MEGJEGYZÉS**

Napi ütemterv: A parancsok minden nap ismétlődnek.

| ldő     | Az időpont, amikor a készülék elkezdi végrehajtani a következő parancsot.                                                                      |
|---------|----------------------------------------------------------------------------------------------------|
| Mód     | Az a mód, amelyben a készülék a beállított időponttól<br>kezdve elindul. KI azt jelenti, hogy az 1. zóna a beállított<br>időpontban kikapcsol. |
| Hőm.    | A készülék célhőmérséklete a beállított módban.                                                                                                |
| Állapot | Az ütemterv beállításának állapota. Ha nincs aktív időzítő, az 1. zóna napi időzítője inaktív.                                                 |

#### 2. zóna napi időzítő

A 2. zóna napi időzítője. Lásd az 1. zóna napi időzítőjét.

A tétel nem látható, ha a KETTŐS ZÓNA le van tiltva.

#### MV napi időzítő

Az MV fűtés napi ütemterve. Lásd az 1. zóna napi időzítőjét. A tétel nem látható, ha az MV MÓD le van tiltva.

#### 1. zóna heti ütemterv

Az 1. zóna heti ütemterve. Legfeljebb 4 ütemterv állítható be.

| 1. zóna heti ütemte | erv  |
|---------------------|------|
| 1. ütemterv         | BE 🗲 |
| 2. ütemterv         | be > |
| 3. ütemterv         | кі 🗲 |
| 4. ütemterv         | BE > |

### **Q MEGJEGYZÉS**

Heti ütemterv: A parancsok minden héten megismétlődnek.

|          | 1. zóna heti ütemt. 1 |  |
|----------|-----------------------|--|
| Heti üte | mterv                 |  |
|          |                       |  |
|          |                       |  |
|          |                       |  |
|          |                       |  |

Nyomja meg a 🔘 gombot, és az alábbi felület jelenik meg.

| 1. zona neti utemt. 1 |              |
|-----------------------|--------------|
| Heti ütemterv         |              |
| Nap                   | Minden nap > |
| Parancs               | >            |

#### Nap:

| $\odot$ |
|---------|
| 0       |
| 0       |
| 0       |
|         |

Parancs:

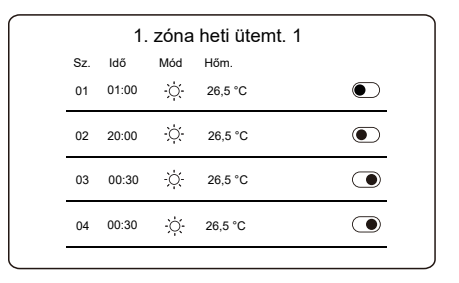

| Heti<br>ütemterv | A heti ütemterv állapotát mutatja.                                                                    |
|------------------|----------------------------------------------------------------------------------------------------|
| Nap              | Az a nap, amelyen a következő parancs egy héten belül<br>aktív. Legalább egy napot kell kiválasztani. |
| Parancs          | Lásd az 1. zóna napi időzítőjét.                                                                      |

#### 2. zóna heti ütemterv

Az 2. zóna heti ütemterve. Lásd az 1. zóna heti ütemtervét.

A tétel nem látható, ha a KETTŐS ZÓNA le van tiltva.

#### MV heti ütemterv

Az MV fűtés heti ütemterve. Lásd az 1. zóna heti ütemtervét és az MV napi időzítőt.

A tétel nem látható, ha az MV MÓD le van tiltva.

#### Szünnap távoli

Szünnapra vonatkozó ütemterv, amely enyhe hőmérsékletet biztosít a lakás számára a fagyás megelőzése érdekében.

|              | Szünnap távoli |  |
|--------------|----------------|--|
| Akt. állapot |                |  |
|              |                |  |
|              |                |  |
|              |                |  |
|              |                |  |

Nyomja meg a 🔘 gombot, és az alábbi felület jelenik meg.

| Szünnap távoli |            |  |
|----------------|------------|--|
| Akt. állapot   |            |  |
| Kezd           | 15-08-2022 |  |
| Vég            | 17-09-2022 |  |
| Fűtés mód      | ightarrow  |  |

| nnap távoli |
|-------------|
|             |
|             |
|             |
|             |
|             |
|             |

| Akt.<br>állapot | A Távoli szünnap mód állapotát mutatja.                                    |
|-----------------|----------------------------------------------------------------------------|
| Kezd            | Az a nap, amelyen a Távoli szünnap mód<br>kezdődik (00:00 az adott napon). |
| Vég             | Az a nap, amelyen a Távoli szünnap mód véget<br>ér (24:00 az adott napon). |

| r                |                                             |
|------------------|---------------------------------------------|
| Fűtés mód*       | A fűtés mód állapotát mutatja.              |
| Fűtési hőm.*     | A készülék célhőmérséklete fűtés módban.    |
| MV mód**         | Az MV fűtés mód állapotát mutatja.          |
| MV hőm.**        | A készülék célhőmérséklete MV fűtés módban. |
| Fertőtlenítés*** | A Fertőtlenítés funkció állapotát mutatja.  |

\* Láthatatlan, ha a Fűtés mód inaktív.

\*\* Láthatatlan, ha az MV mód inaktív.

\*\*\* Láthatatlan, ha az MV mód vagy a fertőtlenítés inaktív.

## **Q MEGJEGYZÉS**

Előfordulhat, hogy kevesebb tételt lát, mint ami a fenti ábrán látható. A látható tételek száma a tényleges alkalmazástól függ.

Előzetesen lépjen ki a Távoli szünnap módból:

Amikor a Távoli szünnap mód aktív, nyomja meg a vezetékes vezérlő bármelyik gombját. Ekkor megjelenik egy megerősítő oldal.

További információkért lásd a GYIK című részt.

#### Otthon töltött szünnap

Abban az esetben, ha a felhasználó otthon marad a szünnapon, egyéni ütemtervet készíthet.

|              | Otthon töltött szünnap |            |
|--------------|------------------------|------------|
| Akt. állapot |                        | lacksquare |
|              |                        |            |
|              |                        |            |
|              |                        |            |
|              |                        |            |

Nyomja meg a 🔘 gombot, és az alábbi felület jelenik meg.

| Otthon toltott        | szunnap    |
|-----------------------|------------|
| Akt. állapot          |            |
| Kezd                  | 15-08-2022 |
| Vég                   | 17-09-2022 |
| 1. zóna szünnap időz. | ве 🕽       |

| 2. zóna szünnap időz. | BE > |
|-----------------------|------|
| MV szünnap időzítő    | BE > |

| Akt. állapot              | Az Otthon töltött szünnap mód állapotát mutatja.                                    |
|---------------------------|-------------------------------------------------------------------------------------|
| Kezd*                     | Az a nap, amikor az Otthon töltött szünnap<br>mód elkezdődik (00:00 az adott napon) |
| Vég*                      | Az a nap, amelyen az Otthon töltött szünnap<br>mód véget ér (24:00 az adott napon)  |
| 1. zóna szünnap<br>időz.* | 1. zóna szünnap időz.                                                               |
| 2. zóna szünnap<br>időz.* | 2. zóna szünnap időz.                                                               |
| MV szünnap<br>időzítő*    | MV szünnap időzítő.                                                                 |

\* Láthatatlan, ha az Otthon töltött szünnap mód nem aktív.

# **Q MEGJEGYZÉS**

Előfordulhat, hogy kevesebb tételt lát, mint ami a fenti ábrán látható. A látható tételek száma a tényleges alkalmazástól függ.

Előzetesen lépjen ki az Otthon töltött szünnap módból:

Amikor az Otthon töltött szünnap mód aktív, nyomja meg a vezetékes vezérlő bármelyik billentyűjét. Ekkor megjelenik egy megerősítő oldal. További információkért lásd a GYIK című részt.

### 5.2 Időjárás hőm. beállítások

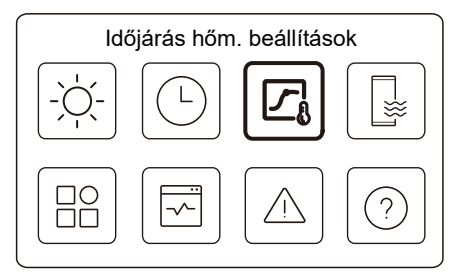

A beállított vízhőmérséklet automatikusan szabályozható a kültéri környezeti hőmérséklettől függően.

A funkció csak a térfűtésre és térhűtésre szolgál. Ha a funkció aktív, a készülék hőmérsékleti görbéket alkalmaz, ha a jelenlegi üzemmód összhangban van az aktivált funkcióval.

| ldőjárás hőm. beállítások |      |
|---------------------------|------|
| ldőj. hőm. beáll. bev.    | >    |
| 1. zóna fűtés mód         | BE 🔪 |
| 1. zóna hűtés mód         | кі 🕽 |
| 2. zóna fűtés mód         | кі 🕽 |

| 1. zóna hűtés mód | кі 🕽 |
|-------------------|------|
|                   |      |
|                   |      |
|                   |      |
|                   |      |

A kezelőfelület jobb oldalán lévő állapotjelző "BE" állása jelzi, ha a beállítás aktív, és "KI" állása, ha a beállítás inaktív.

## **Q MEGJEGYZÉS**

 Ha a hőmérsékletet a víz hőmérséklete szabályozza, a beállított hőmérsékletet nem módosíthatja manuálisan (a kezdőlapon), miután ezt a funkciót engedélyezték.  Ha a hőmérsékletet a szobahőmérséklet szabályozza, a beállított hőmérséklet (a kezdőlapon) a szokásos módon állítható be.

 A funkció érvénytelen, ha a készülék távoli szünnap vagy otthon töltött szünnap módban van, és a funkció automatikusan érvényessé válik (ha ez a funkció aktívnak van beállítva), amikor a készülék kilép a távoli szünnap vagy otthon töltött szünnap módból.

#### 1. zóna fűtés mód

Fűtési hőmérsékleti görbe beállítása a 1. zóna számára.

| 1. zóna fűtés mód |              |
|-------------------|--------------|
| Hőmérséklet görbe | $ \bigcirc $ |
|                   |              |
|                   |              |
|                   |              |
|                   |              |

Nyomja meg a 🔘 gombot, és az alábbi felület jelenik meg

| 1. zóna fűtés mód   |           |
|---------------------|-----------|
| Hőmérséklet görbe   |           |
| Hőm. görbe típus    | Általános |
| Hőmérsékletszint    | 4         |
| Hőmérséklet eltolás | 0℃        |

| Hőmérséklet<br>görbe    | A hőmérséklet görbe funkció állapotát mutatja.                                                                                                    |  |
|-------------------------|----------------------------------------------------------------------------------------------------|--|
| Hőm. görbe<br>típus*    | Válassza ki, hogy melyik görbetípust szeretné alkalmazni.<br>Összesen három típus: Általános, ECO, Egyéni<br>Általános: A gyártó által előre beállított görbék, főként<br>általános körülményekre.<br>ECO: A gyártó által előre beállított görbék,<br>energiatakarékossági célokra.<br>Egyéni: A görbe paraméterei beállíthatók, <b>főleg haladó</b><br><b>felhasználók számára</b> . |  |
| Általános               |                                                                                                    |  |
| Hőmérsékletszint*       | Legfeljebb a gyártó által előre beállított 8 görbe, amelyek egyet közül választhat.                                                                                                    |  |
| Hőmérséklet<br>eltolás* | Állítsa be finoman a görbét.<br>- Kissé növelje vagy csökkentse a görbe<br>hőmérsékletét.                                                                                                    |  |

|                            | ECO**                                                                                                    |  |
|----------------------------|----------------------------------------------------------------------------------------------------|--|
| Hőmérsékletszint*          | Legfeljebb a gyártó által előre beállított 8 görbe,<br>amelyek egyet közül választhat.                                                                                                    |  |
| ECO<br>időz*               | ECO időz:<br>Az ECO időzítő állapotát mutatja.<br>- Ha az ECO időzítő inaktív, a készülék végig ECO<br>módban működik.<br>- Ha az ECO időzítő aktív, a készülék csak a beállított<br>időtartam alatt működik ECO módban.<br>Kezdés: az az óra, amelytől kezdve az ECO görbe<br>engedélyezve van; Befejezés: az az óra, amelytől kezdve<br>az ECO görbe le van tiltva – Ha a beállított Kezdés<br>időpontja későbbi, mint a beállított Befejezés időpontja, a<br>készülék egész nap ECO módban fog működni. A kezdés<br>időpontja és a Befejezés időpontja nem állítható azonos<br>értékre. Ellenkező esetben a legutóbbi beállítás<br>érvénytelen, és megjelenik egy figyelmeztető ablak. |  |
| Egyéni                     |                                                                                                    |  |
| Hőmérséklet-<br>beállítás* | A görbe paraméterei módosíthatók.                                                                                                    |  |
| Hőmérséklet<br>eltolás*    | Állítsa be finoman a görbét.<br>- Kissé növelje vagy csökkentse a görbe<br>hőmérsékletét.                                                                                                    |  |

\* Láthatatlan, ha a Hőmérséklet görbe funkció inaktív.

\*\* Csak az 1. zóna fűtés módjában és egyetlen zóna alkalmazásban érhető el.

#### 1. zóna hűtés mód

Hűtési hőmérsékleti görbe beállítása a 1. zóna számára. Lásd az 1. zóna fűtés módját.

#### 2. zóna fűtés mód

Fűtési hőmérsékleti görbe beállítása a 2. zóna számára. Lásd az 1. zóna fűtés módját.

# **Q MEGJEGYZÉS**

Láthatatlan, ha a KETTŐS ZÓNA le van tiltva.

#### 1. zóna hűtés mód

Hűtési hőmérsékleti görbe beállítása a 2. zóna számára. Lásd a 2. zóna fűtés módját.

## **Q MEGJEGYZÉS**

Láthatatlan, ha a KETTŐS ZÓNA le van tiltva.

#### Bevezetés az Időj. hőm. beáll. funkcióba

Néhány alapvető ismeretet nyújt a hőmérsékleti görbéről. További információkért lásd a GYIK című részt.

### 5.3 MV beállítások

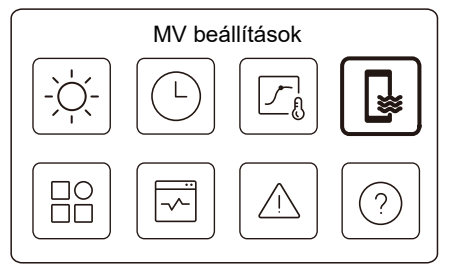

# 

Láthatatlan, ha az MV MÓD ki van kapcsolva.

A kezelőfelület jobb oldalán lévő állapotjelző "BE" állása jelzi, ha a beállítás aktív, és "KI" állása, ha a beállítás inaktív.

| MV beállítá   | ások      |
|---------------|-----------|
| Fertőtlenítés | BE 🕽      |
| Gyors MV      | $\bullet$ |
| Tartály fűt.  |           |
| MV szivattyú  | BE >      |
|               |           |

| Fertőtlenítés    | Legionella elpusztítása magas hőmérsékleten.                                                                                                    |
|------------------|----------------------------------------------------------------------------------------------------|
| l → Akt. állapot | A Fertőtlenítés funkció állapotát mutatja.                                                                                                    |
| →Működés napja   | Az a nap, amelyen a Fertőtlenítés funkció egy<br>héten belül aktív. Legalább egy napot kell<br>kiválasztani.                                                                                                    |
| →Kezdés          | Az óra, amikor a Fertőtlenítés funkció elindul.                                                                                                    |
| Gyors MV*        | A Gyors MV funkció állapotát jelzi.<br>- A Gyors MV funkció kikényszeríti, hogy a<br>készülék MV módban működjön (a készülék<br>azonnal MV módba kapcsol).<br>- A Gyors MV funkció a kiegészítő hőforrások,<br>például a TBH, az AHS és az IBH aktiválására<br>szolgál az MV fűtéshez. |
| Tartály fűt.*    | A Tartály fűt. funkció állapotát mutatja.<br>- A Tartály fűt. funkció a TBH aktiválására<br>szolgál.                                                                                                    |
| MV szivattyú     | Az MV szivattyúk napi ütemezése<br>- Egyszerre legfeljebb 12 parancs állítható be.<br>Az MV szivattyúk működési ideje minden egyes<br>parancsnál 5 perc.                                                                                                    |

\* Z állapotjelző a funkció befejezése után automatikusan KI kapcsol.

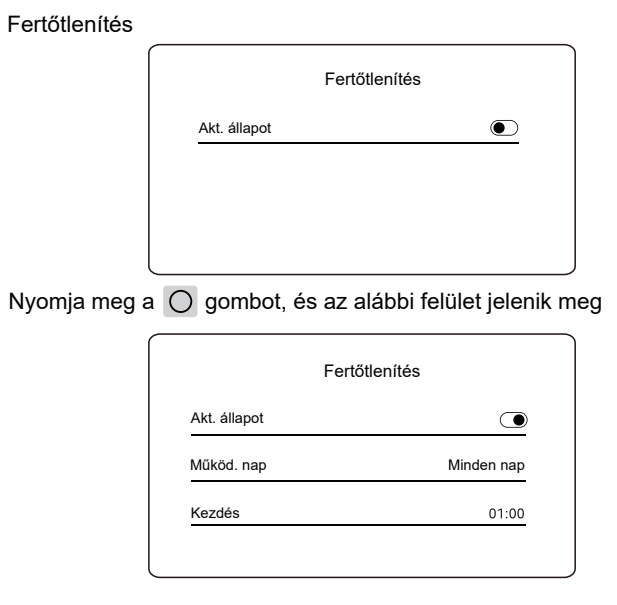

# **Q MEGJEGYZÉS**

• Ha az MV időzítő kikapcsolása fertőtlenítés közben működik. A fertőtlenítő funkció minden értesítés nélkül leáll.

#### MV szivattyú

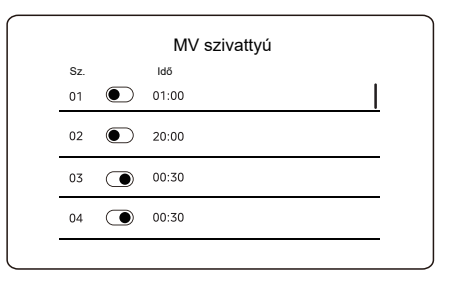

### 5.4 Beállítások

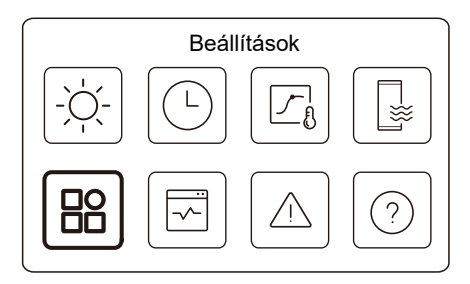

A kezelőfelület jobb oldalán lévő állapotjelző "BE" állása jelzi, ha a beállítás aktív, és "KI" állása, ha a beállítás inaktív.

| Beállítások           |                |
|-----------------------|----------------|
| Csendes és lendületes | be <b>&gt;</b> |
| Tartalékfűtés         | lacksquare     |
| Képernyőbeállítás     | >              |
| WLAN beáll.           | >              |

|                      | Beállítások |
|----------------------|-------------|
| Kényszerített kiolv. |             |
|                      |             |
|                      |             |
|                      |             |
|                      |             |
|                      |             |

#### Csendes és lendületes

Kiválaszthatja a Néma vagy a Turbo üzemmódot.

Néma üzemmódban a készülék csaknem hangtalanul működik. A készülék Turbo üzemmódban magasabb kapacitással, erősebb zajjal és nagyobb áramfogyasztással is működik.

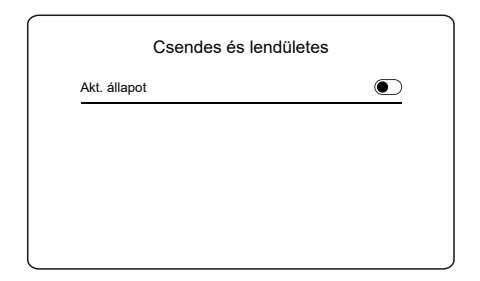

Nyomja meg a 🔘 gombot, és az alábbi felület jelenik meg.

| Csendes es le      | nduletes   |
|--------------------|------------|
| Akt. állapot       |            |
| Üzemmód beállítása | Szupernéma |
| 1. időzítő         | ightarrow  |
| Kezd               | 01:00      |

| Csendes és lendületes |           |  |
|-----------------------|-----------|--|
| Vég                   | 12:00     |  |
| 2. időzítő            | ightarrow |  |
| Kezd                  | 01:00     |  |
| Vég                   | 06:00     |  |

| Akt. állapot          | A Néma és a Turbo üzemmód beállításának állapotát jelzi.                                          |
|-----------------------|---------------------------------------------------------------------------------------------------|
| Üzemmód<br>beállítása | Válassza ki, hogy melyik szintet szeretné alkalmazni<br>erre: (1)Néma;<br>(2)Szupernéma; (3)Boost |
| 1. időzítő            | Az 1. időzítő állapotát mutatja.                                                                  |
| Kezd                  | Az 1. időzítő Néma és a Turbo<br>üzemmód-beállításának kezdő dátuma                               |
| Vég                   | Az 1. időzítő Néma és a Turbo<br>üzemmód-beállításának befejező dátuma                            |
| 2. időzítő            | Az 2. időzítő állapotát mutatja.                                                                  |
| Kezd                  | Az 2. időzítő Néma és a Turbo<br>üzemmód-beállításának kezdő dátuma                               |
| Vég                   | Az 2. időzítő Néma és a Turbo<br>üzemmód-beállításának befejező dátuma                            |

 Ha az aktuális állapot aktív, az időzítő pedig inaktív, a készülék folyamatosan Néma vagy Turbo üzemmódban működik. Ha az aktuális állapot aktív, és az időzítő is aktív, a készülék csak a beállított időtartamban működik Néma vagy Turbo üzemmódban.

 Ha a beállított kezdés időpontja későbbi, mint a beállított befejezés időpontja, a készülék egész nap Néma vagy Turbo üzemmódban működik. A kezdés időpontja és a Befejezés időpontja nem állítható azonos értékre. Ellenkező esetben a legutóbbi beállítás érvénytelen, és megjelenik egy figyelmeztető ablak.

#### Tartalékfűtés

• Láthatatlan, ha az IBH/AHS funkció ki van kapcsolva.

A funkció kikapcsolása után az állapotjelző automatikusan kikapcsol.

| Beállításo            | k    |
|-----------------------|------|
| Csendes és lendületes | BE > |
| Tartalékfűtés         |      |
| Képernyőbeállítás     | >    |
| WLAN beáll.           | >    |

#### Képernyőbeállítás

| ás         | Képernyőbeá         |
|------------|---------------------|
| 12:30      | ldő                 |
| 15-08-2022 | Dátum               |
| >          | A nyári időszámítás |
| Magyar >   | Nyelv               |

| Képernyöbe      | allitas |
|-----------------|---------|
| Berregő         |         |
| Háttérvilágítás | >       |
| Képernyőzár     | >       |
| Képernyőzár idő | 120 S   |

| ldő                 | Állítsa be a HMI aktuális időpontját.                                        |  |
|---------------------|------------------------------------------------------------------------------|--|
| Dátum               | Állítsa be a HMI aktuális dátumát.                                           |  |
|                     | Állítsa be a nyári idő kezdő és befejező időpontját.                         |  |
| A nyári időszámítás | <b>Q MEGJEGYZÉS</b>                                                          |  |
|                     | Az időzítő kihagyható, ha a vezetékes vezérlő átvált a nyári időszámításról. |  |
| Nyelv               | Állítsa be a HMI nyelvét.                                                    |  |
| Háttérvilágítás     | Állítsa be a háttérvilágítás erősségét.                                      |  |
| Berregő             | A Berregő állapotát mutatja.                                                 |  |
| Képernyőzár         | Emlékezteti a felhasználót a képernyő zárolási<br>és feloldási módjára.      |  |
| Képernyőzár idő     | Állítsa be az automatikus képernyőzár<br>időzítőjét.                         |  |
| Tizedes elválasztó  | Állítsa be a tizedesjel típusát.                                             |  |

#### WLAN beáll.

| WLAN beáll.         |   |
|---------------------|---|
| Smart link          | > |
| WLAN beáll. vissza. | > |

| Smart Link             | Ugorjon egy új oldalra, amely a vezetékes vezérlő<br>SN-kódját tartalmazza.<br>- Valahányszor belép a Smart Link képernyőre, a<br>WLAN-kapcsolat 5 percre aktiválódik.<br>- A WLAN-kapcsolat aktiválásával csatlakozzon a<br>készülékhez az alkalmazáson keresztül. További<br>információkért olvassa el az alkalmazás utasításait. |
|------------------------|----------------------------------------------------------------------------------------------------|
| WLAN beáll.<br>vissza. | Megjelenik egy megerősítésre szolgáló oldal.<br>- Ha megerősíti a visszaállítást, a készülék<br>megszakítja a kapcsolatot az alkalmazással. Ha az<br>alkalmazással szeretné működtetni a készüléket,<br>csatlakoztassa újra a készüléket a WLAN-hoz.                                                                                |

#### Kényszerített kiolv.

Akt. állapot: A Kényszerített kiolv. állapotát jelzi.

• Az állapotjelző a Kényszerített kiolv. befejezése után automatikusan KI kapcsol.

### 5.5 Egység állapota

| ¢ (    | Egység | állapota   |   |
|--------|--------|------------|---|
| -,,-,- |        |            |   |
|        |        |            | ? |
|        | Γανοά  | a állanata |   |

| Működési paraméter | > |
|--------------------|---|
| Energiafogyelemzés | > |
| Eszközinformáció   | > |
| Szerviz hívás      | > |

| Működési<br>paraméter | Az egységekkel kapcsolatos paraméterek listája (mind<br>a fő-, mind a szolga egységek).<br>Ellenőrizheti az egyes paraméterek aktuális állapotát.<br>Nyomja meg a |
|-----------------------|----------------------------------------------------------------------------------------------------|
|                       | <ul> <li>Kérdezze meg a telepítőt az egyes paraméterekkel<br/>kapcsolatos további információkról.</li> </ul>                                                      |

| Energiafogy.<br>-elemzés | Minden típusnál ellenőrizheti a készülék által termelt<br>energiát, a fogyasztott energiát és a hatékonyságot.<br>Összesen három típus:<br>- Fűtésienergia-adatok*<br>- Hűtésienergia-adatok*<br>- MV energiaadatok*<br>Két funkció:<br>- Energiaadatok: ellenőrizheti az óránkénti, napi, heti,<br>havi vagy éves adatokat, illetve az összes adatot.<br>- Éves energiaadatok: ellenőrizheti az éves<br>energiaadatokat.<br><b>MEGJEGYZÉS</b><br>• A COP/EER normál üzemi körülmények között<br>kerül kiszámításra. |
|--------------------------|----------------------------------------------------------------------------------------------------|
| Eszközin-<br>formáció    | A vezetékes vezérlő, a kültéri egység vagy a beltéri<br>egység SN-kódja és szoftververziója (ha van ilyen).<br>Nyomja meg a(z)  → gombot a(z)  ↓ tájékoztató<br>oldalra váltáshoz (SN-kód és szoftver)<br>Ellenőrizheti a főegységeket és a szolga egységeket<br>is. Nyomja meg a  〈 vagy a  〉 gombot az egység<br>(főegységek és szolga egységek) váltásához.                                                                                                    |
| Szerviz<br>hívás         | A telepítő vagy a kereskedő telefonszáma.                                                                                                    |

\* Látható --- megjelenésével, ha a funkció ennek megfelelően ki van kapcsolva.

#### Működési paraméter

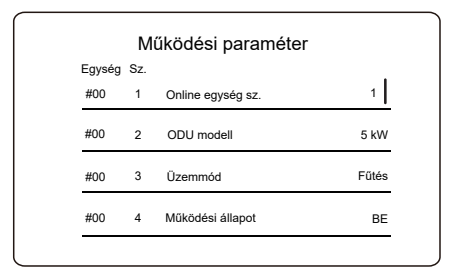

#### Energiafogy.-elemzés

| Energiafogyelemzés   | ; |
|----------------------|---|
| Fűtésienergia-adatok | > |
| Hűtésienergia-adatok | > |
| MV energiaadatok     | > |

| Energiaadatok      | > |
|--------------------|---|
| Éves energiaadatok | > |

#### Energiaadatok:

| Hőenergia: Óra         |         |
|------------------------|---------|
| Termelt energia        | 8,50 kW |
| Termelt megúj. energia | 6,50 kW |
| Energiafogyasztás      | 2,50 kW |
| COP                    | 3,40    |

Éves energiaadatok:

| Fűtési energ           | jia         |
|------------------------|-------------|
| Össz                   |             |
| Termelt energia        | 6000,00 kWh |
| Termelt megúj. energia | 3455,00 kWh |
| Energiafogyasztás      | 1456,00 kWh |
| COP                    | 4,12        |

### 5.6 Hibaadatok

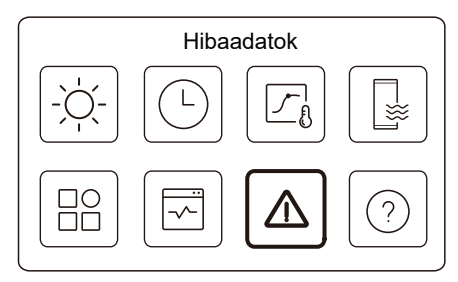

Lépjen a 7. ikonra a C. oldalon. Ekkor megjelennek az egység hibái (ha vannak).

| Egys | ég Kód   | Idő   | Dátum      |  |
|------|----------|-------|------------|--|
| #00  | E8 (70%) | 11:27 | 19-12-2022 |  |
| #02  | E0 (50%) | 15:30 | 19-12-2022 |  |
| #01  | E2       | 10:30 | 02-12-2022 |  |
| #00  | E8 (70%) | 11:27 | 25-10-2022 |  |

A O gombot minden egyes rekordnál megnyomhatja, hogy ellenőrizze a hibakód meghatározását.

|          |          | Hibaa | adatok     |  |
|----------|----------|-------|------------|--|
| Egység   | Kód      | ldő   | Dátum      |  |
| #01      | E1       | 11:27 | 19-12-2022 |  |
| Vízáraml | ási hiba |       |            |  |
|          |          |       |            |  |
|          |          |       |            |  |
|          |          |       |            |  |

### 5.7 GYIK

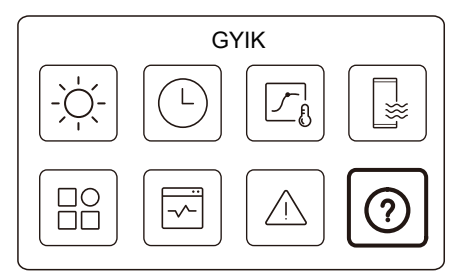

Lépjen a 8. ikonra a C oldalon. Ezután megjelenik egy QR-kód.

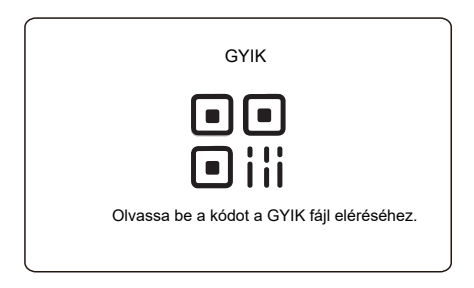

A vezetékes vezérlővel kapcsolatos további részletekért olvassa be a QR-kódot.

# 5.8 AZ ÉRZÉKELŐ BIZTONSÁGI BEÁLLÍTÁSA

## **Q MEGJEGYZÉS**

• Ez a funkció csak bizonyos modellek esetében érhető el.

Ez a funkció automatikusan aktiválódik az egység meghatározott hibája esetén. Lehetővé teszi, hogy a készülék 48 órán keresztül működjön. Ha a probléma nem oldódik meg időben, a készülék automatikusan kikapcsol.

Amikor az érzékelő biztonsági mentése funkció aktív, a főoldalon egy állandó ablak jelenik meg.

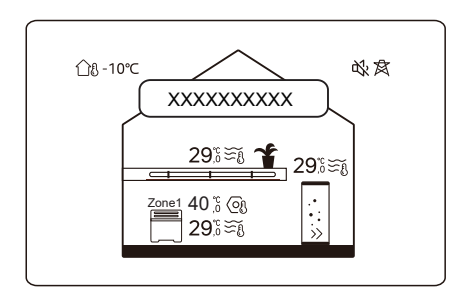

Az ablak a funkció hátralévő idejét is jelzi.

### **Q MEGJEGYZÉS**

• Kérjük, forduljon a telepítést végző személyhez, hogy időben megoldja a problémát.

# 6 TELEPÍTÉSI KONFIGURÁCIÓ

A telepítőnek kell kitöltenie.

| Kód                  | Beállítás |  | Eaveóa |  |  |
|----------------------|-----------|--|--------|--|--|
| Dátum                |           |  | ⊏gyseg |  |  |
| DHW beáll.           |           |  |        |  |  |
| MV mód               |           |  | /      |  |  |
| Fertőtlenítés        |           |  | /      |  |  |
| MV prioritás         |           |  | /      |  |  |
| Pump_D               |           |  | /      |  |  |
| MV pri. idő beáll.   |           |  | /      |  |  |
| dT5_ON               |           |  | °C     |  |  |
| dT1S5                |           |  | °C     |  |  |
| T4DHWMAX             |           |  | °C     |  |  |
| T4DHWMIN             |           |  | °C     |  |  |
| T5S_DISINFECT        |           |  | °C     |  |  |
| t_DI_HIGHTEMP.       |           |  | Percek |  |  |
| t_DI_MAX             |           |  | Percek |  |  |
| t_DHWHP_RESTRICT     |           |  | Percek |  |  |
| t_DHWHP_MAX          |           |  | Percek |  |  |
| PUMP_D IDŐZ          |           |  | /      |  |  |
| PUMP_D FUTÁSI IDŐ    |           |  | Percek |  |  |
| PUMP_D FERTŐTLENÍTÉS |           |  | /      |  |  |
| ACS funkció          |           |  | /      |  |  |

| Hűtés beállítása                                                                                                    |                  |      |                                    |
|----------------------------------------------------------------------------------------------------|------------------|------|------------------------------------|
| Hűtés mód                                                                                                    |                  |      | /                                  |
| t_T4_FRESH_C                                                                                                    |                  |      | Óra                                |
| T4CMAX                                                                                                    |                  |      | °C                                 |
| T4CMIN                                                                                                    |                  |      | °C                                 |
| dT1SC                                                                                                    |                  |      | °C                                 |
| dTSC                                                                                                    |                  |      | °C                                 |
| 1. zóna C-kibocsátás                                                                                                    |                  |      | /                                  |
| 2. zóna C-kibocsátás                                                                                                    |                  |      | /                                  |
|                                                                                                    | Fűtés beállítása | 1    |                                    |
| Fűtés mód                                                                                                    |                  |      | /                                  |
| t T4 FRESH H                                                                                                    |                  |      | Órák                               |
|                                                                                                    |                  |      | Olak                               |
| T4HMAX                                                                                                    |                  |      | °C                                 |
| T4HMAX<br>T4HMIN                                                                                                    |                  |      | °C<br>°C                           |
| T4HMAX<br>T4HMIN<br>dT1SH                                                                                                    |                  |      | °C<br>°C<br>°C                     |
| T4HMAX<br>T4HMIN<br>dT1SH<br>dTSH                                                                                             |                  |      | °C<br>°C<br>°C<br>°C               |
| T4HMAX<br>T4HMIN<br>dT1SH<br>dTSH<br>1. zóna H-kibocsátás                                                                     |                  |      | °C<br>°C<br>°C<br>°C<br>/          |
| T4HMAX<br>T4HMIN<br>dT1SH<br>dTSH<br>1. zóna H-kibocsátás<br>2. zóna H-kibocsátás                                             |                  |      | °C<br>°C<br>°C<br>/<br>/           |
| T4HMAX<br>T4HMIN<br>dT1SH<br>dTSH<br>1. zóna H-kibocsátás<br>2. zóna H-kibocsátás<br>Kényszerített kiolv.                     |                  |      | 0<br>°C<br>°C<br>°C<br>/<br>/<br>/ |
| T4HMAX<br>T4HMIN<br>dT1SH<br>dTSH<br>1. zóna H-kibocsátás<br>2. zóna H-kibocsátás<br>Kényszerített kiolv.                     | to üzemmód be    | áll. | °C<br>°C<br>°C<br>/<br>/<br>/      |
| T4HMAX<br>T4HMIN<br>dT1SH<br>dTSH<br>1. zóna H-kibocsátás<br>2. zóna H-kibocsátás<br>Kényszerített kiolv.<br>Au<br>T4AUTOCMIN | to üzemmód be    | áll. | ې<br>د ې ې ې<br>۱<br>۱             |

| Hőm. típus beáll.     |                |          |                   |
|-----------------------|----------------|----------|-------------------|
| VÍZÁRAMLÁS HŐM.       |                |          | /                 |
| SZOBAHŐM.             |                |          | /                 |
| KETTŐS ZÓNA           |                |          | /                 |
| Szoba                 | atermosztát be | állítása |                   |
| SZOBATERMOSZTÁT       |                |          | /                 |
| ÜZEMMÓD-BEÁLL. PRIOR. |                |          | /                 |
|                       | Egyéb hőforrá  | S        |                   |
| IBH funkció           |                |          | /                 |
| dT1_IBH_ON            |                |          | °C                |
| t_IBH_DELAY           |                |          | Percek            |
| T4_IBH_ON             |                |          | °C                |
| P_IBH1                |                |          | kW                |
| P_IBH2                |                |          | kW                |
| AHS funkció           |                |          | /                 |
| AHS_PUMPI VEZÉRLÉS    |                |          | /                 |
| dT1_AHS_ON            |                |          | °C                |
| t_AHS_DELAY           |                |          | Percek            |
| T4_AHS_ON             |                |          | °C                |
| EnSwitchPDC           |                |          | /                 |
| GÁZ-KÖLTSÉG           |                |          | Ár/m <sup>3</sup> |
| ELE-KÖLTSÉG           |                |          | Ár/kWh            |
| MAX-SETHEATER         |                |          | °C                |

| MIN-SETHEATER         |                  | °C     |
|-----------------------|------------------|--------|
| MAX-SIGHEATER         |                  | V      |
| MIN-SIGHEATER         |                  | V      |
| TBH FUNKCIÓ           |                  | /      |
| dT5_TBH_ OFF          |                  | °C     |
| t_TBH_DELAY           |                  | Percek |
| T4_TBH_ON             |                  | °C     |
| P_TBH                 |                  | kW     |
| Szolár funkció        |                  | /      |
| Szolár vezérlő        |                  | /      |
| Deltatsol             |                  | °C     |
| S                     | peciális funkció |        |
| A padló előmelegítése |                  | /      |
| T1S                   |                  | °C     |
| t_ARSTH               |                  | Órák   |
| Padlószárítás         |                  | /      |
| t_Dryup               |                  | Napok  |
| t_Highpeak            |                  | Napok  |
| t_Drydown             |                  | Napok  |
| t_Drypeak             |                  | °C     |

| Kezdés időpontja          |               |       | óra/perc |
|---------------------------|---------------|-------|----------|
| Kezdődátum                |               |       | nn/hh/éé |
| AU                        | to újraindí   | TÁS   |          |
| HŰT/FŰT MÓD<br>AUTO ÚJRA. |               |       | /        |
| MV MÓD AUTO<br>ÚJRAINDÍT. |               |       | /        |
| BEM                       | ENETI TELJ. F | KORL. |          |
| BEMENETI TELJ. KORL.      |               |       | /        |
| BE                        | EMEN. MEGH    | AT.   |          |
| M1 M2                     |               |       | 1        |
| SMART HÁLÓZAT             |               |       | /        |
| T1T2                      |               |       | 1        |
| ТВТ                       |               |       | /        |
| P_X PORT                  |               |       | /        |
| KASZKÁD BEÁLLÍTÁS         |               |       |          |
| PER_INDÍTÁS               |               |       | %        |
| IDŐ_BEÁLLÍTÁS             |               |       | Percek   |
| HMI CÍMBEÁLLÍTÁS          |               |       |          |
| HMI CÍM A BMS SZÁMÁRA     |               |       | /        |

| BIT leállítása                |  |  | /           |
|-------------------------------|--|--|-------------|
| Általános beállítás           |  |  |             |
| t_DELAY PUMP                  |  |  | Percek      |
| t1_BLOKKOLÁSGÁTLÓ PUMPA       |  |  | Órák        |
| t2_BLOKKOLÁSGÁTLÓ PUMPA FUTÁS |  |  | Másodpercek |
| t1-BLOKKOLÁSGÁTLÓ SV          |  |  | Órák        |
| t2-BLOKKOLÁSGÁTLÓ SV FUTÁS    |  |  | Másodpercek |
| Ta-adj.                       |  |  | °C          |
| PUMP_I CSENDES KIMENET        |  |  | %           |
| Energiafogyelemzés            |  |  | /           |
| Pump_O                        |  |  | 1           |
| Intelligens funkció beállít.  |  |  |             |
| Energiakorrekció              |  |  | /           |
| Érzékelő bizt. mód            |  |  | /           |

# 7 MŰKÖDÉSI PARAMÉTEREK

| Sz. | Kód               | Érték |  |  |
|-----|-------------------|-------|--|--|
|     | Dátum             |       |  |  |
| 1   | ODU modell        |       |  |  |
| 2   | Üzemmód           |       |  |  |
| 3   | Komp. frekvencia  |       |  |  |
| 4   | Ventilátor seb.   |       |  |  |
| 5   | Expanziós szelep  |       |  |  |
| 6   | Tp ko. kib. hőm.  |       |  |  |
| 7   | Th ko. szívó hőm. |       |  |  |
| 8   | T3 kü. cser. hőm. |       |  |  |
| 9   | TL elosztó hőm.   |       |  |  |
| 10  | T4 kü. lev. hőm.  |       |  |  |
| 11  | TF modul hőm.     |       |  |  |
| 12  | P1 KOMP. nyomás   |       |  |  |
| 13  | P2 KOMP. nyomás   |       |  |  |
| 14  | T2B le. F be hőm. |       |  |  |
| 15  | T2 le. F ki hőm.  |       |  |  |
| 16  | Tw_in lmz. vb. h  |       |  |  |
| 17  | Tw_out Imz. vk. h |       |  |  |
| 18  | T1 kil. víz hőm.  |       |  |  |
| 19  | Tw2 2. kör v. hő. |       |  |  |
| 20  | T5 víztar. hőm.   |       |  |  |

| 21 | TBt puffert. hőm. |  |  |
|----|-------------------|--|--|
| 22 | T1S_C1 CLI. g. h  |  |  |
| 23 | T1S2_C2 CLI. g. h |  |  |
| 24 | Víznyomás         |  |  |
| 25 | Vízáramlás        |  |  |
| 26 | ODU árame.        |  |  |
| 27 | ODU feszültség    |  |  |
| 28 | DC feszültség     |  |  |
| 29 | ODU árame.        |  |  |
| 30 | Pump_I PWM        |  |  |

|       |      | VZEC  |
|-------|------|-------|
| IVIEV | JUEU | JIZEO |
|       |      |       |

| <br> |
|------|
| <br> |
| <br> |
| <br> |
| <br> |
| <br> |
| <br> |
| <br> |
| <br> |
| <br> |
| <br> |
| <br> |
| <br> |
| <br> |

1611060000825 V.D

A GD Midea Heating & Ventilating Equipment Co., Ltd. ezennel kijelenti, hogy ez a típus megfelel a 2014/53/EU RE irányelv alapvető követelményeinek és egyéb vonatkozó rendelkezéseinek. A teljes jegyzőkönyv egy példányát csatoltuk.